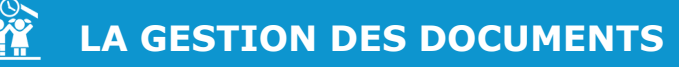

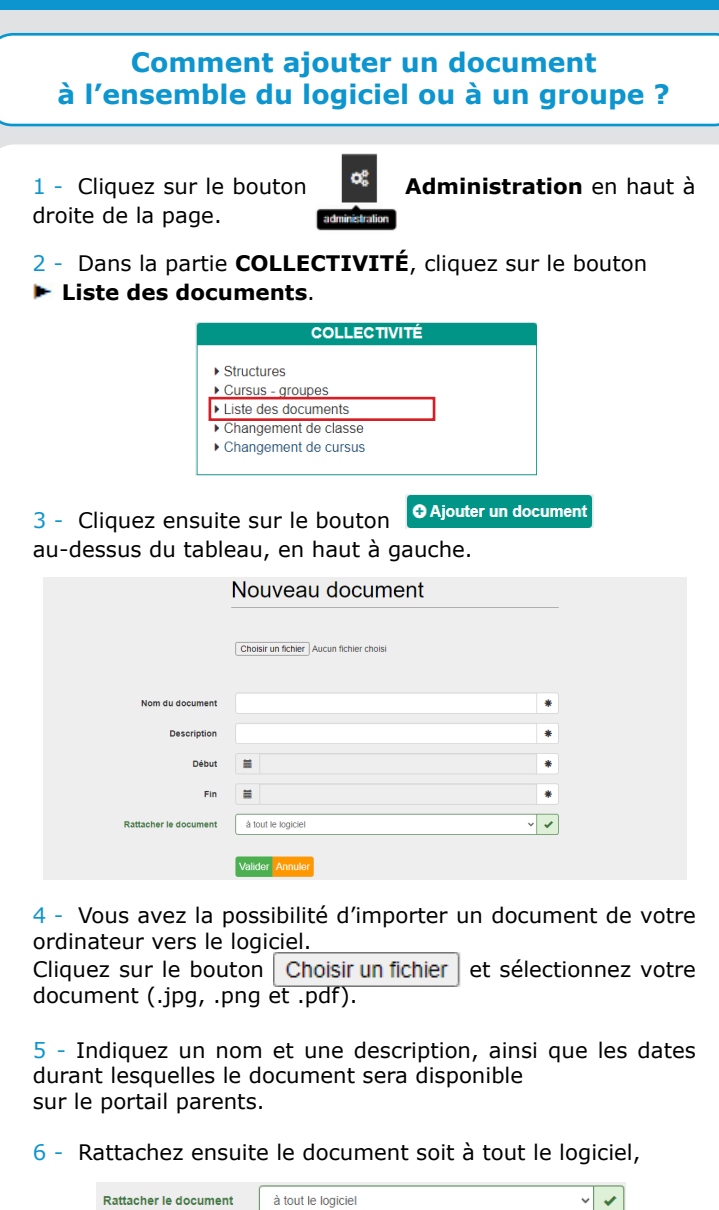

Rattacher le document à tout le logiciel

soit à un ou des groupes, après avoir cliqué sur le menu déroulant « à tout le logiciel », puis cliquez sur « à une (des) structure(s) ou à un (des) groupe(s) », cliquez sur la structure concernée, puis cliquez sur le(s) groupe(s) souhaité(s).

| Structure RESTAURATION et PERISCOLAIRE Année scotaire 2018-2019 Ecole élémentaire CP/CE1 CP @ CE1 @ |  |
|----------------------------------------------------------------------------------------------------|--|
| Année scolaire 2018-2019<br>Ecole élémentaire<br>CP/CE1                                             |  |
|                                                                                                    |  |
|                                                                                                    |  |
| CE1<br>CE1                                                                                          |  |
| - Cliquez sur le bouton Valider.                                                                    |  |

## **Comment ajouter un document** à partir de la fiche famille ?

1 - Cliquez sur le bouton INDIVIDUS > Responsable ou **INDIVIDUS > Enfants** dans le bandeau de gauche.

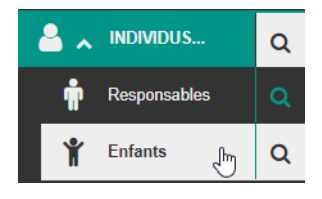

2 - Dans la liste qui s'affiche, cliquez sur le nom du responsable ou de l'enfant pour accéder à sa fiche.

|     |        | Pittion V | messages non rus |   | Factorel |
|-----|--------|-----------|------------------|---|----------|
| ф   | ABBE   | Sébastien | 0                | * | ۵        |
| ф   | ALAIN  | Paul      | 1                | * | ß        |
| 4   | ALAIN  | Lucie     | •                |   |          |
| di. | AUBERT | Nicolas   | 0                | * | ß        |
|     |        |           |                  |   |          |

🥐 Pour accéder rapidement à une fiche, vous pouvez utiliser la petite loupe située à côté de Individus ou Enfants.

| 3 - | Cliquez | ensuite sur | la | rubrique | Þ | Documents. |
|-----|---------|-------------|----|----------|---|------------|
|-----|---------|-------------|----|----------|---|------------|

| - Documents                                                                                                    |                                                                                                    |                                                                                                    |                                                                                                    |                                                                                                    |            |                      |             |                                                                                                    |
|----------------------------------------------------------------------------------------------------|----------------------------------------------------------------------------------------------------|----------------------------------------------------------------------------------------------------|----------------------------------------------------------------------------------------------------|----------------------------------------------------------------------------------------------------|------------|----------------------|-------------|----------------------------------------------------------------------------------------------------|
| O A JOUTER UN DOCUMENT 🖨 Ofmétre une attostation fiscale                                                                                                    |                                                                                                    |                                                                                                    |                                                                                                    |                                                                                                    |            |                      |             |                                                                                                    |
| Nom                                                                                                    | Description                                                                                                    | Déposé par                                                                                                    | Rattaché à                                                                                                    | Début                                                                                                    | Fin        | Date de modification | Télécharger | Supprimer                                                                                                    |
| Réglement Intérieur                                                                                                    | Restaurant scolaire                                                                                                    | SUPPORT Utilisateur (Collectivité)                                                                                                    | Tout le logiciel                                                                                                    | 50/01/2020                                                                                                    | 31/03/2022 | 11/03/2021           | <u>ک</u>    | 8                                                                                                    |
| Guide utilisateur portail parents standard                                                                                                    |                                                                                                    | SUPPORT Utilisaleur (Collectivité)                                                                                                    | Tout le logiciel                                                                                                    | 03/02/2020                                                                                                    | 31/12/2030 | 05/02/2020           | 4           | 8                                                                                                    |
| Guide utilisateur portail parents prépaiement panier                                                                                                    |                                                                                                    | SUPPORT Utilisateur (Collectivité)                                                                                                    | Tout le logiciel                                                                                                    | 05/02/2020                                                                                                    | 31/12/2030 | 05/02/2020           | 4           | 8                                                                                                    |
| Réglement Intérieur                                                                                                    | Restauration scolaire                                                                                                    | SUPPORT Utilisateur (Collectivité)                                                                                                    | Tout le logiciel                                                                                                    | 13/02/2020                                                                                                    | 31/08/2020 | 13/02/2020           | ±           | 8                                                                                                    |
| The particular and the second second s |                                                                                                    | (000000)                                                                                                    |                                                                                                    | 1012-2020                                                                                                    | 1100100    |                      | -           |                                                                                                    |
|                                                                                                    | Councerds Councerds Councerds Councerd on advocate Councerd on advocate | Decorrents Accordent Construction Construction Constr | Accounts Accounts | Consenses Consenses |            |                      |             | Noncentral       Noncentral     Power methods/non-<br>towner     Power methods/non-<br>towner     Power methods/non-<br>methods/non-<br>towner     Power methods/non-<br>towner     Power methods/non-<br>methods/non-<br>towner     Power methods/non-<br>methods/non-<br>towner     Power methods/non-<br>methods/non-<br>methods/non-<br>no-<br>no-<br>no-<br>no-<br>no-<br>no-<br>no-<br>no-<br>no- |

4 - Pour ajouter un document, cliquez sur le bouton O AJOUTER UN DOCUMENT

|                 | Nouveau document associé au responsable Corine AUDAR |   |  |  |
|-----------------|------------------------------------------------------|---|--|--|
|                 | Choisir un fichier                                   |   |  |  |
| Nom du document |                                                      | ٠ |  |  |
| Description     |                                                      | * |  |  |
| Début           | <b>#</b>                                             | • |  |  |
| Fin             | =                                                    | • |  |  |
|                 | Valider Annuler                                      |   |  |  |

5 - Vous avez la possibilité d'importer un document de votre ordinateur vers le logiciel.

Cliquez sur le bouton Choisir un fichier et sélectionnez votre document.

6 - Indiquez un nom et une description, ainsi que les dates durant lesquelles le document sera disponible sur le portail parents.

7 - Cliquez sur le bouton Valider

Le document a été ajouté uniquement sur le responsable ou l'enfant choisi.

Vous pouvez savoir si la famille a consulté le document

|     | Nom                 |
|-----|---------------------|
| ~   | Règlement intérieur |
| ۲   | Règlement Intérieur |
| -VE | Document non lu     |

Pour télécharger le document, cliquez sur l'icône 📥 au bout de la ligne du document à télécharger. Pour le supprimer, cliquez sur l'icône 🔟 .

| Télécharger | Supprimer |  |  |  |
|-------------|-----------|--|--|--|
| *           | Ê         |  |  |  |
| *           | Ē         |  |  |  |

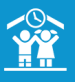

## LA GESTION DES DOCUMENTS

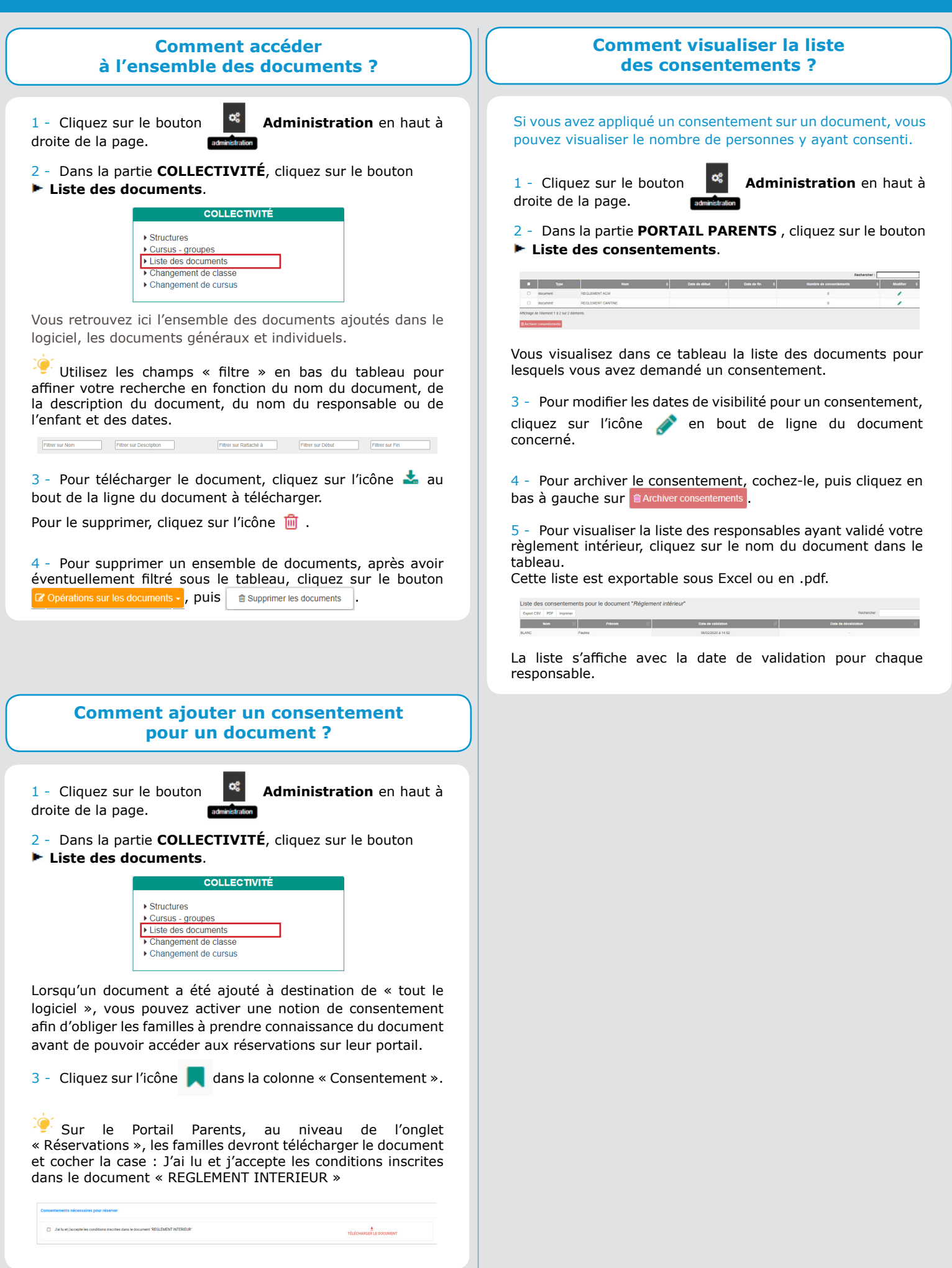